# Editing a Maintenance Issue and Marking it as Resolved

Keeping Maintenance Issues up to date is vital to ensuring a quality customer experience. Any time an entity record possesses a Maintenance Issue, the system generates a warning dialog on that record and in alarms related to that entity.

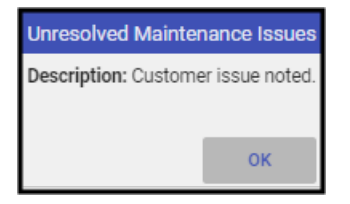

## **Updating a Maintenance Issue**

Maintenance issues may be updated within their **individual entity record(s)** or within the **full listing** of issues. When accessing the Maintenance Issue from the full listing follow the directions here for locating and loading Maintenance Issues.

Once you locate your desired Issue, single-click the issue to load it under details.

| Maintenance Item Edit                |                         |                       |                       |
|--------------------------------------|-------------------------|-----------------------|-----------------------|
| CMTEST Q                             | キ Caryn's Test Customer | 4 450 Lee Vance Drive | Priority: Priority 8  |
| Person                               | Technician              | _                     |                       |
| None                                 | ▼ None                  | •                     |                       |
| Logged<br>08/20/2024                 | Last Action<br>08:02    |                       | Tech On Site Resolved |
| Service Type                         | Appointment Date        |                       |                       |
| General Service                      | •                       | •                     |                       |
| Description<br>Customer issue noted. |                         |                       |                       |
| Notes                                |                         | New Notes             |                       |
|                                      |                         |                       | CANCEL DONE           |
|                                      |                         |                       |                       |

### **Data Maintenance Issues**

1. Review what is required to address the issue

- 2. Click the Go To Record icon < Person Head icon>.
- 3. Manitou loads the appropriate entity record. Please note upon loading the record, the Maintenance Issue warning loads again to be acknowledged.
- 4. Make the appropriate changes by clicking the Pencil () icon to edit the record.
- 5. Save your changes
- 6. Navigate to the Maintenance Issue to resolve it.

#### Service and Issue Tracking

- 1. Click the Pencil Icon (⇒) to edit the Maintenance Issue.
- 2. Note any items relevant to the work being performed or solution delivery.
  - If tracking a technician, and they arrived at the location, select Tech On Site to time stamp their arrival.
- 3. Note any new notes as required.

### **Resolving a Maintenance Issue**

- 1. When ready to complete the Maintenance Issue, load the Maintenance Issue, if not already loaded.
- 2. Enter the resolution details. This is how and why of the work completed.
- 3. Select Resolved.
- 4. Click Done.

This captures the information and saves the history to the database and completes the Maintenance Issue.